## Blackbox LBS218AE Smart Switch VLAN Setting Guide

1. VLAN Control page on Switch

|                 | 60  | D-1   | 00         | 00    | D/   | DE   | B/    | 07    |              |        |
|-----------------|-----|-------|------------|-------|------|------|-------|-------|--------------|--------|
|                 | PØ  | PT.   | ۲ <u>۲</u> | PJ    | P4   | 15   | PD    | P /   |              |        |
| 1. MUIA :       |     | . X.  |            |       | X    | . X  |       |       |              |        |
| 2.FX :          | 14  | м     | N          | N     | N    | PI I | N .   | n N   |              |        |
| <b>9.6AID</b> : | Q   | Ū.    | Ø          | U     | N. N | U U  | 0     | U.    |              |        |
| 4.Pri :         | 2   | 2     | 2          | 2     | 2    | 2    | 2     | 2     |              |        |
| 5.PriOn:        | N   | N     | N          | N     | н    | N    | N     | N     |              |        |
| 6.TOS :         | N   | N     | N          | N     | N    | N    | N     | N     |              |        |
| 7. Tag :        | N   | N     | N          | N     | N    | N    | N     | N     |              |        |
| B.Full          | Ŷ   | Ŷ     | Ŷ          | Ŷ     | Ŷ    | Ŷ    | Ŷ     | Ŷ     |              |        |
| SPEED           | 100 | 100   | 100        | 100   | 100  | 100  | 100   | 100   |              |        |
| Nuau ·          | ŤŬŲ | ŤŬ    | ŤŶ         | ŤŲ    | ŤŲ   | ŤŲ   | ŤŬ    | ŤŬŲ   |              |        |
| E/Ctr           | Ú.  | Ú.    | Ú.         | ÷.    | Ú.   | Ú.   | Ū.    | Ú.    |              |        |
| 2 D/N           | Ы   | ы     | Ň          | N.    | Ň    | Ň    | Ň     | Ň     |              |        |
| 2.17013.        |     |       | 11         |       |      |      |       |       |              |        |
| way:Auto        | Neg | potia | ation      | 1, F, | /Ctr | Flow | • Cor | ntrol | , P/Dis:Port | Disabl |

### 2. VLAN PVID Setup page on Switch

|       | PØ | P1 | P2 | P3 | P4 | P5 | P6 | P7 |  |
|-------|----|----|----|----|----|----|----|----|--|
| VLANØ | 1  | 1  | 1  | 1  | 1  | 1  | 1  | 1  |  |
| VLAN1 | Ø  | 0  | 0  | 0  | 0  | 0  | Ø  | 0  |  |
| VLAN2 | Ø  | 0  | 0  | 0  | Ø  | Ø  | Ø  | Ø  |  |
| VLAN3 | Ø  | ø  | Ø  | 0  | Ø  | 0  | Ø  | Ø  |  |
| VLAN4 | Ø  | 0  | 0  | 0  | Ø  | 0  | Ø  | Ø  |  |
| VLAN5 | Ø  | 0  | 0  | 0  | 0  | 0  | Ø  | Ø  |  |
| VLAN6 | Ø  | 0  | 0  | 0  | Ø  | Ø  | Ø  | Ø  |  |
| VLAN7 | Ø  | Ø  | Ø  | Ø  | Ø  | Ø  | Ø. | Ø  |  |

### 3. Setting Giide:

LBS218AE support port-base VLAN with PVID value. Here is the short sample for how to set up VLAN

| <b>"VLAN Co</b> | ontrol" page in Switch | "VLAN PVID Setup" page in Switch |  |  |  |  |
|-----------------|------------------------|----------------------------------|--|--|--|--|
|                 |                        | P0 P1 P2 P3 P4 P5 P6 P7          |  |  |  |  |
|                 |                        | VLAN0 1 0 0 1 0 0 0 0            |  |  |  |  |
| 3. PVID         |                        | VLAN1 0 1 0 1 0 0 0 0            |  |  |  |  |
|                 |                        | VLAN2 0 1 0 1 0 0 0 0            |  |  |  |  |
|                 | PUP1P2P3P4P5P6P7       | VLAN3                            |  |  |  |  |
|                 | 01234567               | VLAN4                            |  |  |  |  |
|                 |                        | VLAN5                            |  |  |  |  |
|                 |                        | VLAN6                            |  |  |  |  |
|                 |                        | VLAN7                            |  |  |  |  |
|                 |                        |                                  |  |  |  |  |

| ¥                                                                 | ▼                                                        |
|-------------------------------------------------------------------|----------------------------------------------------------|
| This column identify Port# is to be in and see which VLAN group # | 1 means choose to be communicate.                        |
| P0 means switch RJ-45 port#1                                      | Exp: In same VLAN#, any port set 1 can talk to only each |
| P1 means switch RJ-45 port#2 go by this order.                    | other. Set 0 mean can't communicate.                     |
| Exp: P1 is to see VLAN1, P4 is to see VLAN4                       |                                                          |
| How to set:                                                       |                                                          |

# Exp:

We want P3 can talk to P0-P3 (Switch RJ-45 port# 1-Port#4 ), but P0, P1, P2, P4-7 can't talk to each other. **Then:** Step1:

In PVID column, P0 is in VLAN0, so in VLAN PVID Setup" page VLAN0, we set P0 to be 1, and P1, P2, P4-P7 to be 0, P3 to be 1. The P0 can talk to P3.

# Step2:

In PVID column, P1 is in VLAN1, it is allowed to communicate with only P3. So in VLAN PVID Setup" page VLAN1, we set P0, P2, and P4-P7 to be 0. P1and P3 to be 1.

#### Step3:

In PVID column, P2 is in VLAN2, and it's in same permission with P1. In VLAN PVID Setup" VLAN2, we set P0, P1, to be 0. P2 and P3 will be 1.

#### Step4:

In PVID column, P3 is supposed to communicate P0-P2. So in VLAN PVID Setup" page VLAN3, we set P0-P2 and P3 to be 1. For P4-P7, all will be 0 in VLAN PVID Setup" page VLAN0-VLAN7,